# Micrologiciel FPGA de point de terminaison sécurisé sur interconnexions de fabric UCS 6400

#### Contenu

Introduction Problème Solution Session SSH Interface utilisateur Web d'UCS Manager

### Introduction

Ce document décrit comment activer la FPGA (Field-Programmable Gate Array) sécurisée sur les interconnexions de fabric 6400.

## Problème

Dans les mises à niveau d'Unified Computing System Manager (UCS Manager) vers la version 4.1(3) ou ultérieure sur les IF 6400 (4e génération), les clients voient cette erreur majeure :

| V                         | F2023                                  | 1494523           | sys/switch-A/fw-secure-fpga        | unsecured-fpga   | 2021-04-08T04:00:46Z | Endpoint FPGA firmware Unse |  |  |
|---------------------------|----------------------------------------|-------------------|------------------------------------|------------------|----------------------|-----------------------------|--|--|
|                           |                                        |                   |                                    |                  |                      |                             |  |  |
|                           |                                        |                   |                                    |                  |                      |                             |  |  |
|                           |                                        |                   |                                    |                  |                      |                             |  |  |
| Details                   |                                        |                   |                                    |                  |                      |                             |  |  |
| Summary                   |                                        | Properties        |                                    |                  |                      |                             |  |  |
| Severity : V Major/Pinned |                                        | Affected object   | sys/switch-A/fw-secure-fpga        |                  |                      |                             |  |  |
| Last Transition :         | Last Transition : 2021-04-08T04:00:46Z |                   | : Endpoint FPGA firmware Unsecured | d.               |                      |                             |  |  |
| Actions                   |                                        |                   | : 1494523                          | Туре             | management           |                             |  |  |
| Acknowledge Fault         |                                        | Cause             | : unsecured-fpga                   | Created at       | 2021-04-08T04:00:4   | 6Z                          |  |  |
|                           |                                        | Code              | : F2023                            | Number of Occu   | urrences : 1         |                             |  |  |
|                           |                                        | Original severity | Major                              |                  |                      |                             |  |  |
|                           |                                        | Previous severity | : Major                            | Highest severity | : Major              |                             |  |  |
|                           |                                        |                   |                                    |                  |                      |                             |  |  |

Description: Endpoint FPGA firmware Unsecured. Fault Code: F2023

Il s'agit d'une nouvelle fonctionnalité en réponse à une vulnérabilité de démarrage sécurisée connue où des régions dorées de la FPGA pourraient avoir du code injecté ou modifié, ce qui en fait annule le démarrage sécurisé.

### Solution

Ce message est attendu lorsque vous effectuez une mise à niveau vers la version 4.1(3) ou ultérieure sur les FI de la gamme 6400. Il peut se produire uniquement sur une ou les deux FI, et dépend du code avec lequel elles ont été livrées à l'origine.

Il n'y a pas de risque pour la production autre que la réduction de la sécurité. Cette opération peut

être retardée jusqu'à la prochaine fenêtre de maintenance planifiée.

La FPGA peut être sécurisée et l'erreur effacée par ces étapes via une session SSH ou dans l'interface utilisateur graphique d'UCS Manager.

**Note**: Cela nécessitera un redémarrage de chaque FI. Il est recommandé de le faire dans une fenêtre de service.

#### **Session SSH**

1. Ouvrez une session SSH sur le domaine. L'adresse IP du cluster ou l'adresse IP de l'IF fonctionne.

```
UCS-A# scope fabric-interconnect a
UCS-A /fabric-interconnect# activate secure-fpga
UCS-A/fabric-interconnect*# commit-buffer
```

Note: L'IF redémarre après un court délai. Ne redémarrez pas manuellement l'IF !

2. Répétez ce processus sur l'IF B.

```
UCS-B# top
UCS-B# scope fabric-interconnect b
UCS-B /fabric-interconnect# activate secure-fpga
UCS-B/fabric-interconnect*# commit-buffer
```

**Note**: L'IF redémarre après un court délai. Ne redémarrez pas manuellement l'IF !L'erreur non sécurisée du microprogramme FPGA du point de terminaison doit maintenant être à l'état effacé.

#### Interface utilisateur Web d'UCS Manager

- 1. Dans le volet de navigation, sélectionnez Équipement > Interconnexions de fabric > *Fabric\_Interconnect\_Name*.
- 2. Dans le volet Travail, cliquez sur l'onglet Général.
- 3. Dans la zone Actions de l'onglet Général, cliquez sur Installer Secure FPGA.

| cisco. | UCS Manager                                                                                      |                                                                           | 8 👽 🙆 🔕<br>2 54 19 10                                                                       | • <b>•</b> • • • • • • • |
|--------|--------------------------------------------------------------------------------------------------|---------------------------------------------------------------------------|---------------------------------------------------------------------------------------------|--------------------------|
| ж      | Al                                                                                               | Equipment / Fabric Interconnects / Fabric Interconnect                    | 1 A (primary)                                                                               |                          |
| •      | Equipment     Chassis                                                                            | General Physical Ports Fans PSUs Pr<br>Fault Summary                      | ysical Display FSM Neighbors Faults Events Studiotes                                        |                          |
| **     | Rack-Mounts                                                                                      | Ø Ø 0                                                                     |                                                                                             |                          |
|        | Enclosures<br>FEX                                                                                | 0 3 0 1                                                                   | E Lip E Adreis Dear E Fal E Link Dean                                                       |                          |
| =      | <ul> <li>Servers</li> </ul>                                                                      | Status                                                                    | Properties                                                                                  |                          |
| =      | Flabric Interconnects     Flabric Interconnect A (primary)      Flabric Interconnect A (primary) | Overall Status : • Operable<br>Thermal : • OK<br>Ethernet Mode : End Host | Name : A<br>Product Name : Claco UCS 6454<br>Vandar : Claco Systema, Inc. PID : UCS-IT-6454 |                          |
| -      | <ul> <li>Fixed Module (7)</li> </ul>                                                             | FC Mode : End Hest<br>Admin Evac Mode : Off                               | Revision : 0 Serial : FD02224125V                                                           |                          |
|        | <ul> <li>PSUs</li> </ul>                                                                         | Oper Evec Mode : Off                                                      | Auslable Memory : 53.159 (GB) Total Memory : 62.761 (GB)                                    |                          |
|        | Fabric Interconnect 8 (subordinate)                                                              | Actions                                                                   | Locator LED :                                                                               |                          |
|        | Policius     Port Auto-Discovery Policy                                                          | Configure Evecuation                                                      | Part Details                                                                                |                          |
|        |                                                                                                  | Configure Unified Ports                                                   | Local Storage Information                                                                   |                          |
|        |                                                                                                  | LAN Uplinks Manager                                                       | (Annaes                                                                                     |                          |
|        |                                                                                                  | NAS Appliance Manager                                                     | ( Access                                                                                    |                          |
|        |                                                                                                  | SAN Uptinks Manager<br>SAN Storaga Manager                                | High Availability Details                                                                   |                          |
|        |                                                                                                  | Enable Ports •                                                            | VLAN Port Count                                                                             |                          |
|        |                                                                                                  | Disable Ports   Set Ethomat End-Host Mode                                 | (ii) EC Zone Count                                                                          |                          |
|        |                                                                                                  | Set Ethemet Switching Mode                                                | O. o zana oson                                                                              |                          |
|        |                                                                                                  | Set FC End-Host Mode                                                      | Firmware                                                                                    |                          |
|        |                                                                                                  | Activate Firmware                                                         | Boot-loader Version : v05.42(06/14/2020)                                                    |                          |
|        |                                                                                                  | Management Interfaces                                                     | System Version : 7.0(3)N2(4.130)                                                            |                          |
|        |                                                                                                  | Turn on Locator LED                                                       | Service Pack Venion : 4.1(3)SPD[Default] Package Venion : 4.1(3)B                           |                          |
|        |                                                                                                  |                                                                           | Startup Kernel Version : 7.0(3)N2(4.138)                                                    |                          |
|        |                                                                                                  |                                                                           | Activate Status : Ready                                                                     |                          |
|        |                                                                                                  |                                                                           | Startup System Version : 7.0(3)(42)(4.136)<br>Activate Status : Ready                       |                          |
|        |                                                                                                  |                                                                           | Startup Service Pack Version : 4.1(3)SP9(Default)                                           |                          |
|        |                                                                                                  |                                                                           | Activate Status : Ready                                                                     |                          |
|        |                                                                                                  |                                                                           |                                                                                             |                          |
|        |                                                                                                  |                                                                           |                                                                                             |                          |
|        |                                                                                                  |                                                                           |                                                                                             |                          |
|        |                                                                                                  |                                                                           |                                                                                             |                          |

- 4. Dans la boîte de dialogue, cliquez sur OK.
- 5. Cliquez sur **Oui** dans le message d'avertissement pour que Cisco UCS Manager redémarre l'IF, vous déconnecte et déconnecte l'interface utilisateur graphique de Cisco UCS Manager.

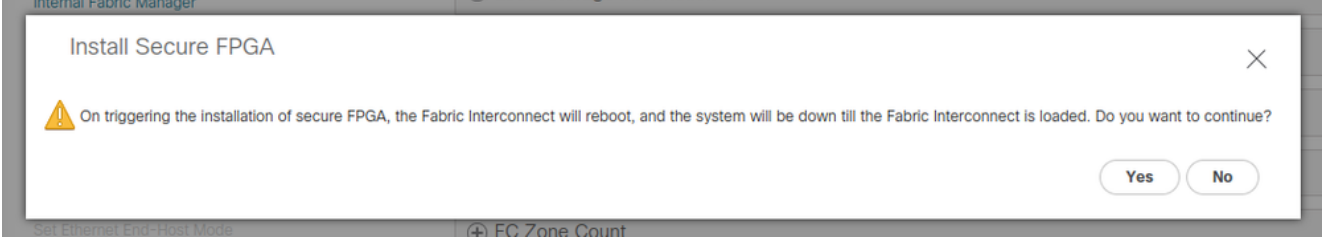

**Note**: L'IF redémarre après un court délai. Ne redémarrez pas manuellement l'IF !Si vous ne voyez pas l'option Installer Secure FPGA, videz le cache de votre navigateur ou utilisez une session de navigation privée.

Pour plus d'informations sur la mise à niveau de Secure FPGA, reportez-vous aux <u>Notes de version de Cisco UCS Manager, version 4.1</u>.